# ログインIDの確認

| 加入者専用ペー                                                                                                    | ジへのログイン                                                                                        |      |
|----------------------------------------------------------------------------------------------------|------------------------------------------------------------------------------------------------|------|
| ロダインルレーパスワードを入力してロダー                                                                                                    | DUT(\$\$0.                                                                                     |      |
| 当社よりお送りしている「確定提出<br>「アンサーネット用ロタインID」と「ア<br>すでにリスワードを変更されている。                                                               | 年金目座開設防からなく栗 登録内容確認防防制、いよ記載された。<br>ンサーネット開発パロワード」を、それぞれ半時で入力しては25い。<br>5は、変更強のパロワードを入力してく850い。 |      |
| <ul> <li>◆ログイン加快に不可能の場合<br/>メールアドレスを整修領みのかけ<br/>上記アンサービンターまでご連邦</li> <li>◆パロワードがに不可能の場合・ご利<br/>「パロワードの再発行」たが少少の</li> </ul> | 5、Fロダイン4Dの確認したクリックしてお手続きをしてくささい。メールアドレスの生体がない方は<br>KVESU、<br> 用得止となっている場合<br>」てお手続きをしてくささい。    | t.,  |
| DMAND                                                                                                    |                                                                                                |      |
| パンワード                                                                                                    |                                                                                                |      |
| ・これ用いたって ・12.25                                                                                                    | ・ドの保存について、・ログインDの確認。・パスワードの再発行<br>取り入するのデプラス中はご利用できません。                                        |      |
|                                                                                                    |                                                                                                | ロダイン |

### 1 ログインIDの確認

ログインIDを紛失、失念された場合、「ログインIDの確認」を押すと、 ログインID確認画面へ移ります。

### ログインIDの確認

| 191                            | ノロの唯認                                           |                                               | ,                                                        |           |
|--------------------------------|-------------------------------------------------|-----------------------------------------------|----------------------------------------------------------|-----------|
| Step1:本                        | 大確認 ▶ Step2;E                                   | 証書号入力 🕨 5                                     | edit:TT                                                  |           |
| 下記の項目にお<br>※カナ氏名は、お            | 客さまのご登録情報を入力し<br>D入者情報として登録されて)                 | 実行求なっき押してくさき、<br>いるカナ氏名を入力してけ                 | い<br>悠い、英字登録されている方は、英字で入力してください。                         |           |
| ※メールアドレスの<br>メールアドレスタ          | よ、加入者情報として事的に<br>を登録していないの書きます。                 | 登録されているメールアド<br>上記アンサーセンターまで                  | 以を入力してくをぎい。<br>T連絡くをざい。                                  |           |
| ※入力内容加速                        | らている状態で視動回り実行                                   | 行成化 全律しますと、 485                               | 間に利用的存在します。                                              |           |
| ※本欄能(ログイ<br>場合などは、ログ           | ン10.0確認機能があって利用<br>行く表面よりロタインしての88              | 第7年上中であっても加入者<br>R.V.パロワード干明時の再               | 明用ページ(アンサーネット)はこれIPA、必だけます。お手元の書類等でロ<br>発行構能もご利用に改きけます)。 | ゆイン10秒分から |
| ※速窓メール版<br>定実更を行ってく            | となどのあれた、ドメイン補定<br>だちい。                          | などのメール受信制限をこ                                  | 利用だれている場合、当社からのメール(artowernet-identoRkjdc.co.jp)         | が受信できるよう思 |
| 8ご登録のメール                       | リアドレスに起因するメールの                                  | #若・道道・誤逆信などに                                  | 潤して、当社は一切の責任を負いかねますのでご注意(たちい。                            |           |
| <b>加氏名 ◆£</b> 第                |                                                 | 用いいがのう                                        | (全角力対力で入力)                                               |           |
| 童術済みのメ                         | -J.PFLZ +45                                     |                                               | (半角で入力)                                                  |           |
| 生年月日(西                         | ₩> +£R                                          | (3)<br>(19750108                              | :角数字で入力)                                                 |           |
| 基礎平全番号。<br>※郵便番号は、<br>※社員コードとは | 郵便番号、社員コードについ<br>ご登録の由宅(注所の新使着<br>1、企業型確定提出年金にお | では、いずれかりつき選択<br>海を入力してください。<br>11入されている方式、ご数杯 | い、入力してください。<br>別的にて使用している社員番号等のことを含います。                  |           |
| +03714                         | 基礎样全委長                                          |                                               | (半角数字で入力)                                                |           |
| 1                              | 影浪委号                                            | 0                                             | (半角数字で入力)                                                |           |
|                                | 社員コード(企業型のみ)                                    | 0                                             | (半角英数で入力)                                                |           |
| L                              |                                                 |                                               |                                                          |           |
| 4前面面への                         | 523                                             |                                               | 3                                                        | 実行        |

#### 手続きSTEPの表示

手続きが、現在どの段階(ステップ)か表示されます。

#### 2 登録情報

- 1) カナ氏名、登録済みメールアドレス、生年月日(西暦) アンサーネットの加入者情報に登録されている、カナ氏名、メール アドレスを入力してください。 生年月日を西暦で入力してください。
- 2) 基礎年金番号、郵便番号、社員コード(企業型のみ) 基礎年金番号、郵便番号、社員コード(企業型のみ)の いずれか1つをラジオボタンで指定のうえ入力してください。

#### 3 「実行」ボタン

入力した内容をご確認のうえ実行ボタンを押してください。 画面は「STEP2」に移り、登録済メールアドレスに「認証番号」を記載したメールが送信されます。

画面に表示された「STEP2」の画面は閉じずに、送信されたメール をご確認ください。

## ログインIDの確認

| ログイン                     | IDの確認                                                                             |
|--------------------------|-----------------------------------------------------------------------------------|
| Step1:本人論                | 2 > Step2:認識會考入力 > Step2:花                                                        |
| こ型師のメールアドレ<br>著信したメールは20 | 1月に「昭和番号」を送信しました。この画面を開いたまま、著信したメールをご確認らどだい。<br>されている「昭和番号」をは下に入力し、実行不少しを押してらどとい。 |
| 4 印度影響/礼房中               | 独以上間違って入力した場合、または認証書考発行から15分経過した場合、認証書考は無効となります。おめてTStep1:本人確認」から                 |
| 121346-9                 | (半時数字で入力)<br>□ 認証番号を表示する                                                          |
|                          | 5                                                                                 |

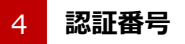

メールアドレス宛に着信している「認証番号」を入力してください。 認証番号を表示するを、チェック ✓ すると認証番号が表示されま す。

#### 5 「実行」ボタン

認証番号をご確認のうえ実行ボタンを押してください。 メールアドレス宛に「ログインID」を記載したメールが送信されます。

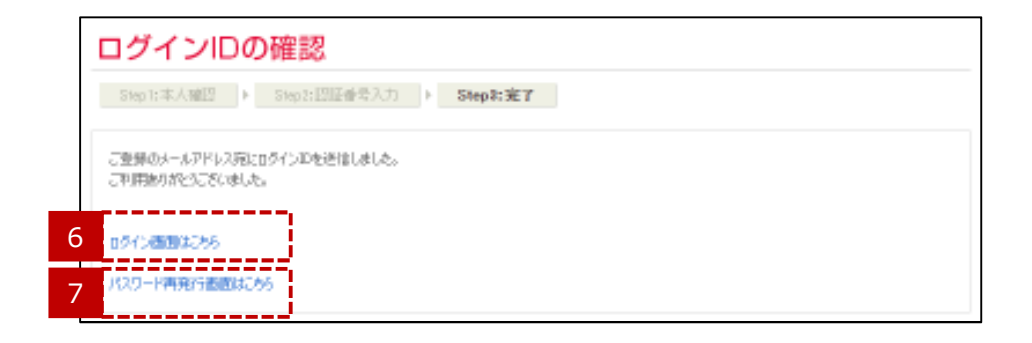

#### 6 「ログイン画面はこちら」 へのリンク

登録しているパスワードが分かる場合は「ログイン画面はこちら」を押 して「加入者専用ページのログイン画面」に移り、ログイン操作を行な います。

#### 7 「パスワード再発行画面はこちら」へのリンク

登録しているパスワードが分からない場合は「パスワード再発行画面 はこちら」を押して「パスワード再発行画面」に移り、パスワードを取得 した後にログイン操作を行ないます。